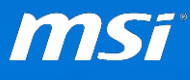

#### FAQ No. 02155

#### <u>如何使用 MSI Dragon Center 調整風扇轉速</u>

適用機種: Vortex G65 series

Q:請問該如何安裝 Dragon Center 以及調整風扇轉速?

A:</mark>請參考以下說明:

 在您開始安裝 Dragon Center 前,請檢查作業系統以及.Net Framework 版本。 如果您的系統是 Window 10,通常系統已內含.Net Framework 4.5,則不需 要再安裝.Net Framework。. 如果系統是 Windows 7 或 Windows 8/8.1,則必須下載並安裝.Net Framework 4.5。

.Net Framework 4.5 連結: https://www.microsoft.com/en-US/download/details.aspx?id=30653 .Net Framework 4.51 連結: https://www.microsoft.com/en-US/download/details.aspx?id=40779 您也可以用瀏覽器搜尋關鍵字 ".Net Framework 4.5"。

 請於此連結或相關機種網頁下載 Dragon center: <u>http://download.msi.com/uti\_exe/nb/DragonCenterv1.0.1603.0201\_1.0.1603.02</u> <u>01\_0x4dd98b4a.zip</u>

# 如果系統已經安裝 MSI Dragon Gaming Center,請先移除。 請到 Windows 控制台=>程式集=>程式和功能=>解除安裝程式。 按兩下 "Dragon Gaming Center" 開始移除。

| Programs and Features                                                      |                                                         |                                                             |                        |                           | - 0                      | ×        |
|----------------------------------------------------------------------------|---------------------------------------------------------|-------------------------------------------------------------|------------------------|---------------------------|--------------------------|----------|
| $\leftarrow$ $\rightarrow$ $\checkmark$ $\uparrow$ 🛐 $\diamond$ Control Pa | anel > Programs > Programs and Features                 |                                                             |                        | ∨ Ū Seard                 | ch Programs and Features | Q        |
| Control Panel Home                                                         | Uninstall or change a program                           |                                                             |                        |                           |                          |          |
| View installed updates                                                     | To uninstall a program, select it from the list and the | n click Uninstall, Change, or Repair.                       |                        |                           |                          |          |
| 🐤 Turn Windows features on or                                              |                                                         |                                                             |                        |                           |                          |          |
| off                                                                        | Organize - Uninstall/Change                             |                                                             |                        |                           | \$ ===<br>\$ === ▼       | ?        |
|                                                                            | Name                                                    | Publisher                                                   | Installed On           | Size                      | Version                  | ^        |
|                                                                            | 掃 Asmedia USB Host Controller Driver                    | Asmedia Technology                                          | 11/30/2015             | 2.53 MB                   | 1.16.26.1                |          |
|                                                                            | 🔒 Audacity 2.1.0                                        | Audacity Team                                               | 3/3/2016               | 49.8 MB                   | 2.1.0                    |          |
|                                                                            | Battery Calibration                                     | Micro-Star International Co., Ltd.                          | 11/30/2015             | 2.52 MB                   | 1.0.1508.1001            |          |
|                                                                            | Battle.net                                              | Blizzard Entertainment                                      | 3/3/2016               |                           |                          |          |
|                                                                            | m Boot Configure                                        | Micro-Star International Co., Ltd.                          | 11/30/2015             | 4.87 MB                   | 20.015.11264             |          |
|                                                                            | SurnRecovery                                            | Application                                                 | 11/30/2015             | 59.8 MB                   | 5.0.1509.201             |          |
|                                                                            | CyberEink PowerDVD 12                                   | CyberLink Corp.                                             | 11/30/2015             | 201 MD                    | 12.0.5307.55             | <b>1</b> |
|                                                                            | 🔀 Dragon Gaming Center                                  | Micro-Star International Co., Ltd.                          | 3/16/2016              | 10.8 MB                   | 1.0.1501.2801            |          |
| <b>L</b>                                                                   | 🔆 foobar2000 v1.3.9                                     | Peter Pawlowski                                             | 3/3/2016               | 10.0 MD                   | 1.3.3                    | - 1      |
|                                                                            | Geeks3D FurMark 1.17.0.0                                | Geeks3D                                                     | 3/16/2016              | 7.83 MB                   |                          |          |
|                                                                            | 💿 Google Chrome                                         | Google Inc.                                                 | 3/3/2016               |                           | 48.0.2564.116            |          |
|                                                                            | 🕜 Help Desk                                             | Micro-Star International Co., Ltd.                          | 3/3/2016               | 4.61 MB                   | 1.0.1602.1801            |          |
|                                                                            | Intel(R) Wireless Bluetooth(R)                          | Intel Corporation                                           | 11/30/2015             | 2.92 MB                   | 17.1.1529.1620           |          |
|                                                                            | 🔚 Intel ® Graphics Driver                               | Intel Corporation                                           | 3/3/2016               | 74.2 MB                   | 10.18.15.4274            |          |
|                                                                            | 鰑 Intel® Management Engine Components                   | Intel Corporation                                           | 3/3/2016               | 51.4 MB                   | 11.0.0.1162              |          |
|                                                                            | Intel® PROSet/Wireless Software                         | Intel Corporation                                           | 3/3/2016               | 289 MB                    | 18.12.2                  |          |
|                                                                            | Intel® Rapid Storage Technology                         | Intel Corporation                                           | 3/3/2016               |                           | 14.6.0.1029              | ~        |
|                                                                            | Micro-Star International Co., Ltd. Prod                 | uct version: 1.0.1501.2801<br>Help link: http://www.msi.com | Support link:<br>Size: | http://www.msi<br>10.8 MB | .com                     |          |

如果看到"檔案正在使用中"的錯誤訊息,請點選工具列上隱藏的圖示鍵叫出 "Dragon Gaming Center",按右鍵退出 Dragon Gaming Center,再到程式移除 對話視窗,按一下重試。 程式移除後請重新開機。

| 🙀 Programs and Features                                                                                 |                                                                                                    |                       | - 0                                                         | ×                             |
|----------------------------------------------------------------------------------------------------|----------------------------------------------------------------------------------------------------|-----------------------|-------------------------------------------------------------|-------------------------------|
| $\leftarrow$ $\rightarrow$ $\checkmark$ $\uparrow$ $\overline{\mathfrak{A}}$ $\rightarrow$ Control Pane | > Programs > Programs and Features                                                                                                    | v Ö                   | Search Programs and Features                                | .∧                            |
| Control Panel Home<br>View installed updates                                                            | Uninstall or change a program<br>To uninstall a program, select it from the list and then click Uninstall, Change, or Repair.                                                               |                       |                                                             |                               |
| Turn Windows features on or<br>off                                                                      | Dragon Gaming Center - InstallShield Wizard                                                                                                    |                       |                                                             |                               |
| N                                                                                                    | Orga     Files in Use     alled On       Ame     Some files that need to be updated are currently in use.     alled On       0/2015     0/2015     0/2015                                   | Size<br>2.5:<br>49.1  | Version<br>3 MB 1.16.26.1<br>8 MB 2.1.0                     |                               |
|                                                                                                    | Ba         The following applications are using files that need to be updated by this setup. Close these applications and click Retry to continue.         0/2015           Ba         2016 | 2.5                   | 2 MB 1.0.1508.1001                                          |                               |
|                                                                                                    | Bo         Dragon Gaming Center         0/2015           Bu         0/2015         0/2015           Cyt         0/2015         0/2015                                                       | 4.8<br>59.1<br>23     | 7 MB 20.015.11264<br>8 MB 5.0.1509.201<br>4 MB 12.0.5307.55 |                               |
|                                                                                                    | Dra /2016<br>2016<br>2016                                                                                                    | 10.0<br>10.0<br>7.0   | 8 MB 1.0.1501.2801<br>0 MB 1.3.9                            |                               |
|                                                                                                    | Go         2016           He         2016                                                                                                    | 4.6                   | 48.0.2564.116<br>1 MB 1.0.1602.1801                         |                               |
| 9                                                                                                    | Int         0/2015           Int         2016           Int installShield         2016                                                                                                    | 2.9<br>74.            | 2 MB 17.1.1529.1620<br>2 MB 10.18.15.4274                   | ×14.                          |
|                                                                                                    | Intra Retry Ignore Exit 2016                                                                                                    | 28                    | 9 MB 18.12.2<br>14.6.0.1029                                 | ·                             |
|                                                                                                    | Micro-Star International Co., Ltd. Product version: 1.0.1501.2801 Support link:<br>Help link: http://www.msi.com Size:                                                                      | http://www<br>10.8 MB | w.msi.com                                                   |                               |
| 8 center-2                                                                                              |                                                                                                    |                       |                                                             | Exit                          |
| Dragon<br>center-T                                                                                      |                                                                                                    | 1                     |                                                             | 8 * <del>-</del> *<br>8 D • 1 |
| 0 6                                                                                                    | 📄 🛱 🔳 🔛 🛷 💷 🖳                                                                                                    |                       |                                                             | ∧ <b>'≡</b> *a                |

4. 將 Dragon Center 安裝檔案解壓縮到 Windows 桌面。在 setup.exe 檔上按一下右鍵並選擇"以系統管理員身分執行"。

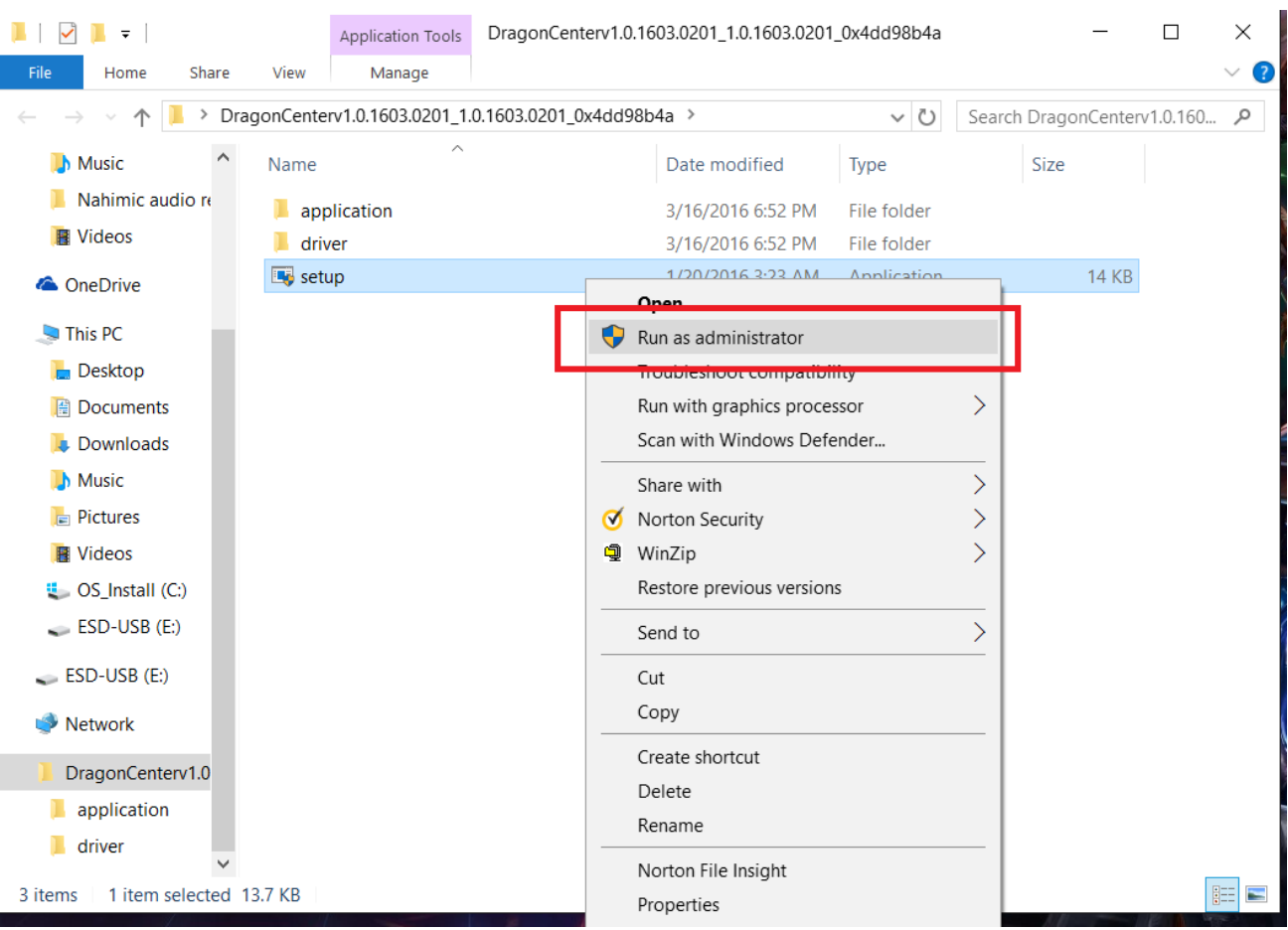

5. 安裝完畢會提示完成訊息,按一下確定。

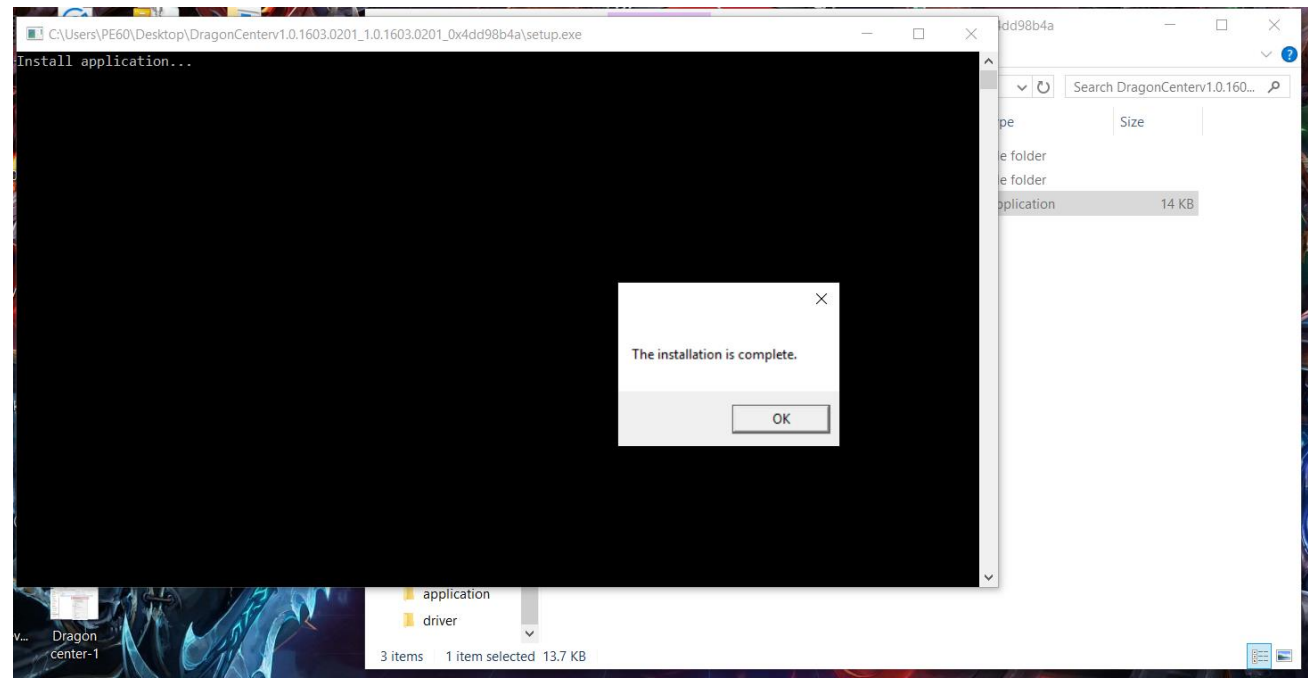

6. 點兩下桌面上的 Dragon Center 圖示進入設定畫面,第一次使用時會出現快速功能說明,請點下一步快速瀏覽簡介。

| 8 | <b>NSi</b> 1           | ) RAGO                                                                                                    | on ce                                                                                                    | NTEF                                                                                                    | 3                                                                                                    |                                                                                                    | - ×                                                                                                    |
|---|------------------------|----------------------------------------------------------------------------------------------------|----------------------------------------------------------------------------------------------------|----------------------------------------------------------------------------------------------------|----------------------------------------------------------------------------------------------------|----------------------------------------------------------------------------------------------------|----------------------------------------------------------------------------------------------------|
|   | Welcor<br>Dragon Cente | me!<br>er provides you six po                                                                                                    | werful functions to                                                                                                    | get total control of                                                                                                    | f your PC.                                                                                                    | Skip                                                                                                    |                                                                                                    |
|   | App portal             | System Monitor                                                                                                    | LED Wizard                                                                                                    | System Tuner                                                                                                    | L .<br>Mobile Center                                                                                                    | Tool & Help                                                                                                    |                                                                                                    |
|   |                        |                                                                                                    |                                                                                                    |                                                                                                    |                                                                                                    |                                                                                                    |                                                                                                    |
|   |                        |                                                                                                    | 0••                                                                                                    | • • • •                                                                                                    |                                                                                                    | Next                                                                                                    |                                                                                                    |
|   |                        | Contraction of the second second seco | CONSIGNATION OF CONSIGNATION OF CONSIGNATION O | Welcome !         Dragon Center provides you six powerful functions to         Image: App portal         System Monitor         LED Wizard | Welcome!   Dragon Center provides you six powerful functions to get total control of   Dragon Center provides you six powerful functions to get total control of   Dragon Center powerful functions to get total control of   Dragon Center powerful functions to get total control of   Dragon Center powerful functions total control of   Dragon Center powerful functions total control of   Dragon Center powerf | <image/> Welcome !   Dage Conterprovides you six powerful functions to get total control of your PC   Image Conterprovides you six powerful functions to get total control of your PC   Image Conterprovides you six powerful functions to get total control of your PC   Image Conterprovides you six powerful functions to get total control of your PC   Image Conterprovides you six powerful functions to get total control of your PC   Image Conterprovides you six powerful functions to get total control of your PC   Image Conterprovides you six powerful functions to get total control of your PC   Image Conterprovides you six powerful functions to get total control of your PC   Image Conterprovides you six powerful functions to get total control of your PC   Image Conterprovides you six powerful functions to get total control of your PC   Image Conterprovides you six powerful functions to get total control of your PC   Image Conterprovides you six powerful functions to get total control of your PC   Image Conterprovides you six powerful functions to get total control of your PC   Image Conterprovides you six powerful functions to get total control of your six powerful functions total conterprovides you six powerful functions total conterprovides you six powerful functions total conterprovides you six powerful functions total conterprovides you six powerful functions total conterprovides you six powerful functions total conterprovides you six powerful functions total conterprovides you six powerful functions total conterprovides you six powerful functions total conterprovides you six powerful functions total conterprovides you six powerful functions total conterprovides you six powerful functions total conterprovides you six powerful functions total conterprovides you six | Step     Step     Step     Velcome !     Dragon Center provides you six powerful functions to get total control of your PC.      App portal     System Monitor     LED Wizard     Mobile Center     Tool & Help     Next |

進入設定畫面後,您可以看到"系統環境設置"標籤下的"風扇轉速"項目, 預設為"自動"。

|     | 🔞 ms                       | í orac                     | ion ce     | ENTER        | 1                                       | (j) – X     |
|-----|----------------------------|----------------------------|------------|--------------|-----------------------------------------|-------------|
| Če  |                            |                            | Ъ          | ۵¢<br>۱۹     |                                         | <b>.</b>    |
|     | App portal                 | System Monitor             | LED Wizard | System Tuner | Mobile Center                           | Tool & Help |
| Cer | ✿ Setting >                |                            | ۲<br>کُن   | H            | 8                                       |             |
|     | Profile Setting Profile 01 | DPI                        | LED Wizard | Shift        | Fan Speed                               |             |
|     | Profile 02                 | <ul> <li>125% *</li> </ul> |            | Comfort      | <ul> <li>Auto</li> <li>Basic</li> </ul> |             |
|     | Profile 03                 | 150%                       |            | Green        | Advanced                                | /           |
|     | Profile 04<br>Profile 05   | 0 175%                     |            |              |                                         |             |
| Y   |                            | <u> </u>                   |            |              |                                         |             |
|     | Windows key                |                            |            |              |                                         |             |
| P1  | 🖵. PE60 6QE                |                            |            |              |                                         |             |

您可以點選自動、基本、進階三種模式。

# 自動項目:

所有轉速由系統自行控制。

# 基本項目:

在此項目下, Dragon center 讓您一次調整所有溫度階段的風扇轉速。往上 調加速所有階段的轉速,往下調降低轉速。

| 👸 ms                                                                                                   | <i>i</i> orac                                 | ion ce                     | INTER                                       |                             | 0 - ×       |
|----------------------------------------------------------------------------------------------------|-----------------------------------------------|----------------------------|---------------------------------------------|-----------------------------|-------------|
| en Don<br>App portal                                                                                   | System Monitor                                | LED Wizard                 | System Tuner                                | Mobile Center               | Tool & Help |
| Setting     Profile Setting     Profile 01     Profile 02     Profile 03     Profile 04     Profile 05 | DPI<br>100%<br>125% *<br>150%<br>175%<br>200% | LED Wizard<br>Scenario 1 • | Shift<br>Shift<br>Sport<br>Comfort<br>Green | Fan Speed  Auto Basic  Fast |             |
| Windows key<br>Off On                                                                                  |                                               |                            |                                             | Slow Advanced               |             |

# 進階項目:

您可以在"進階"項目設定每個溫度階段的風扇轉速。點擊進階後,按一下設 定圖示。

|           | <b><i>TSI</i></b> DRAGON CENTER                                        |                                               |                          |                                     |                                |             |  |  |  |
|-----------|------------------------------------------------------------------------|-----------------------------------------------|--------------------------|-------------------------------------|--------------------------------|-------------|--|--|--|
| 1         | App portal                                                             | System Monitor                                | LED Wizard               | System Tuner                        | Mobile Center                  | Tool & Help |  |  |  |
| LE<br>.ED | Profile Setting Profile 01 Profile 02 Profile 03 Profile 04 Profile 05 | DPI<br>100%<br>125% *<br>150%<br>175%<br>200% | LED Wizard<br>Scenario 1 | Shift<br>Sport<br>Comfort<br>Gireen | Fan Speed  Auto Basic Advanced |             |  |  |  |
|           | Windows key<br>Off On                                                  |                                               |                          |                                     |                                |             |  |  |  |

| 下圖為預設                                  | 2範例。實際數        | z值依照機種特              | 萨性會有所差異        |      | () – X      |
|----------------------------------------|----------------|----------------------|----------------|------|-------------|
|                                        | <i>ISi</i> ora | GON CE               |                | -    |             |
| App portal                             | Advanced       | <u>`</u> `` <u>`</u> |                | ×    | Tool & Help |
| en Profile Setting                     | Speed<br>0%    | CPU<br>50% 56% 64%   | GPU<br>72% 80% |      | -           |
| Profile 01<br>Profile 02<br>Profile 03 |                | • • •                | • •            |      |             |
| Profile 04<br>Profile 05               | Temperature 🕸  |                      |                | •    |             |
| ×                                      | Default        |                      | Discard        | Save |             |
| Windows key<br>Off On                  |                |                      |                |      |             |
| PE60 6Q                                | E              |                      |                |      |             |

您可以拖曳百分比柱狀條決定您要的風扇轉速百分比,往上拉調高轉速,往 下拉調低轉速。範例中有六條百分比柱。最左邊的柱狀條是第一階段的風扇 轉速。如果您想在待機時關閉風扇,可以將其設定為0%。如果您想要安靜 的環境並可忍受機殼表面溫度升高,也可同時將第二條柱狀條設為0%。 最右邊的柱狀條是 CPU 在最高溫階段時的風扇轉速%。

| 8 m                      | <b>Si</b> dra | GON CE      | NTER      |      | 0 - ×       |
|--------------------------|---------------|-------------|-----------|------|-------------|
|                          | <u> </u>      | `ם́         | ٩٩        |      | <b>L</b>    |
| App portal               | Advanced      | СРИ         |           | ×    | Tool & Help |
| Profile Setting          | Speed 85%     | 37% 52% 78% | 101% 127% |      |             |
| Profile 01 Profile 02    | Ŷ             | •           | •         |      |             |
| Profile 03<br>Profile 04 |               | ° °         |           |      |             |
| Profile 05               | Temperature 🗱 |             |           | •    |             |
|                          | Default       |             | Discard   | Save |             |
| Windows key<br>Off On    |               |             |           |      |             |
| PE60 6QI                 |               |             |           |      |             |

您可以用相同的方式調整 GPU 風扇。 請記得按一下"儲存"完成設定。

|                                  |               |               |          |      | /           |
|----------------------------------|---------------|---------------|----------|------|-------------|
| 8 m                              | Si DRA        | gon ce        | NTER     |      | ① - ×       |
|                                  |               | `'n           | ېې<br>۱۹ |      | Ł           |
| App portal                       | Advanced      | CPU           | GPU      | ×    | Tool & Help |
| Profile Setting                  | Speed<br>50%  | 53% 57% 61% 6 | 5% 69%   |      |             |
| Profile 01 Profile 02            |               | • • • •       | • •      |      |             |
| Profile 03 Profile 04 Profile 04 | Temperature 🗩 |               |          | •    |             |
| CO Pronie 05                     | Default       |               | Discard  | Save |             |
| Windows key<br>Off On            |               |               |          |      |             |
| PE60 6QE                         |               |               |          |      |             |

#### 請注意:

- 並非每個機種都有獨立的 CPU 以及 GPU 風扇。
   某些機種只有單風扇,此單風扇同時對 CPU 以及 GPU 散熱,而 Dragon Center 會將其視為只有 CPU 風扇。在單風扇的機種上,您將無法調整 GPU RPM 並會看到 Dragon Center 顯示 GPU RPM 為 0 轉。
- 請勿將所有的風扇轉速階段設定為零轉,過高的系統溫度將毀損晶片及 主機板功能。

為防止使用者錯誤使用造成系統問題,在偵測到系統超過特定安全溫度 時,風扇仍將開始運作。

- 3. 若調整後風扇未照設定運作,可能為以下情形:
  - (1)可能為早期機種不支援此新版軟體。
  - (2) 或是用戶設定數值超出機種安全值。
  - (3) 數值變動太頻繁造成系統錯亂。

如有以上狀況請重新開機再設定一次。